# Manuel de prise en main de l'application web Mon appli élus MSA

| Sommaire                               | Ver<br>ordin » | sion<br>ateur » | Ver:<br>« mo | sion<br>bile » |
|----------------------------------------|----------------|-----------------|--------------|----------------|
|                                        | point          | page            | point        | page           |
| Connexion / changement de mot de passe | I.1            | p.2             | II.1         | p. 17          |
| Page d'accueil de l'application        | 1.2            | p. 3            | II.2         | p. 17          |
| Contacter ma caisse                    | 1.3            | p. 4            | II.3         | p. 18          |
| Agenda                                 | 1.4            | p. 5            | 11.4         | p. 18          |
| Annuaire                               | 1.5            | p. 6            | II.5         | p. 20          |
| Mon réseau social                      | 1.6            | p. 9            | II.6         | p. 21          |
| Messagerie                             | 1.7            | p. 11           | II.7         | p. 24          |
| Actualités                             | 1.8            | p. 12           | II.8         | p. 25          |
| Mes ressources                         | 1.9            | p. 13           | 11.9         | p. 27          |
| Quitter l'application                  | 1.10           | p. 16           | II.10        | p. 28          |

« **Mon appli élus MSA** » est une application privée et sécurisée destinée à tous les élus de la MSA, ainsi qu'aux personnels administratifs Vie mutualiste et Communication en charge de sa gestion dans les caisses ainsi qu'à la Caisse centrale.

L'application web est **accessible sur internet via tous types de supports** : ordinateur, tablette, smartphone (responsive). La version application téléchargeable via un « store » (type « Apple store » «Play store »...), sera disponible début 2022.

Outre l'accès à des actualités, des ressources documentaires, un agenda des évènements à venir, un annuaire des élus, « Mon appli élus MSA » permet de **mettre en contact les élus** entre eux et avec leur caisse grâce à **un réseau social interne** et une messagerie.

# I. Version « ordinateur »

## I.1 Connexion / changement de mot de passe

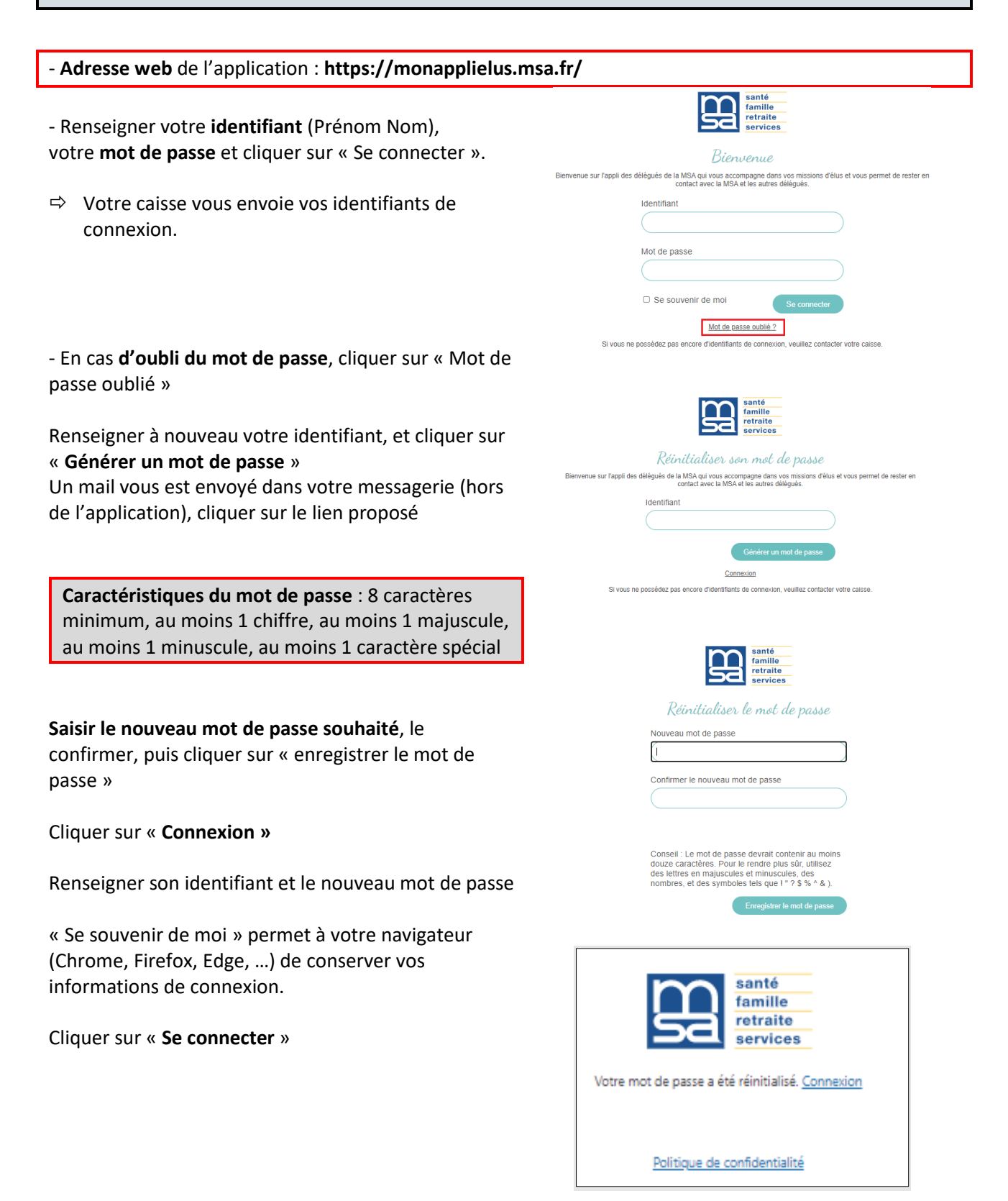

Modification possible du mot de passe à tout moment, une fois connecté(e) dans l'application :

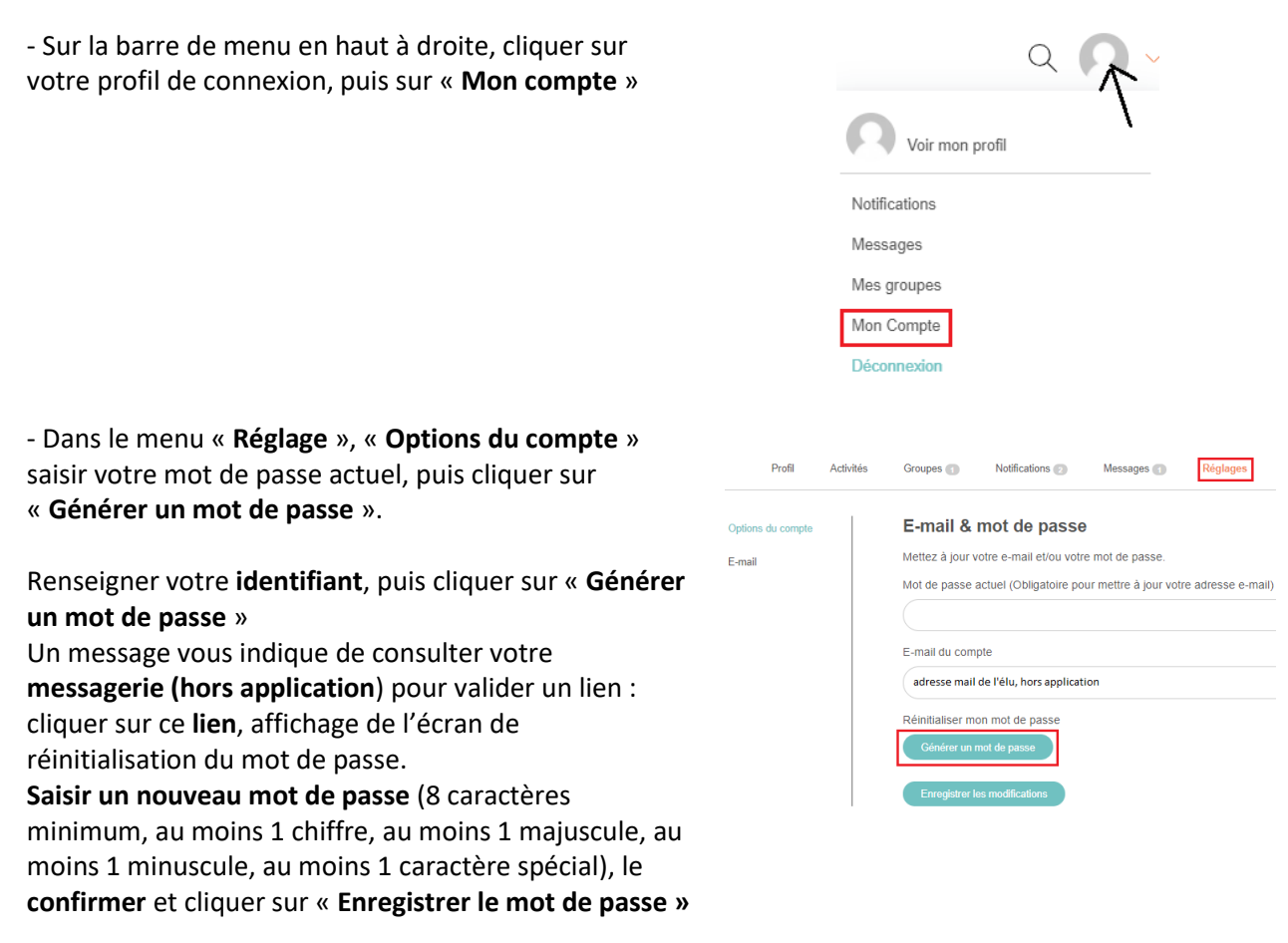

Cliquer sur « Se connecter »

## I.2 Page d'accueil de l'application

**Pour revenir à tout moment à cette page**, cliquer sur le logo MSA en haut à gauche de l'écran

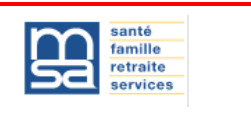

Plusieurs éléments distincts sur cette page d'accueil, elle regroupe toutes les fonctionnalités de l'application, en accès direct ou par menu :

#### Haut de page

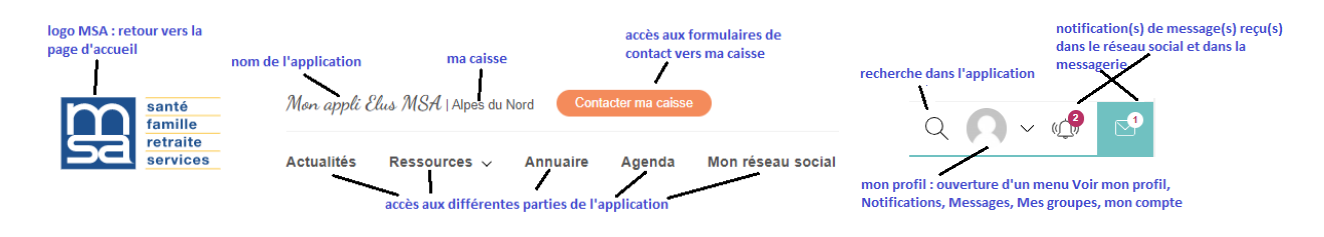

#### <u>Milieu de page</u> Les dernières actualités de votre caisse et émanant de la CCMSA => voir 1.8. Actualités p. 11 Les sujets du moment

Les prochaines dates à noter. Ce sont les prochains évènements de votre caisse ou nationaux positionnés dans votre agenda => voir 1.4. Agenda p. 5

Les ressources à votre disposition : cinq icônes cliquables => voir 1.9. Mes ressources p. 11

| <u>Bas de page</u>    |                            |                             |                       |
|-----------------------|----------------------------|-----------------------------|-----------------------|
| Liens utiles          | Ressources                 | Mon compte                  | Suivez votre caisse ! |
| Les ateliers de l'élu | Toutes les ressources      | Profil                      | <b>)</b>              |
| Le Bimsa              | Infos pratiques sur ma MSA | Notifications               | $\mathbf{N}$          |
| Site de la caisse     | Agir sur mon territoire    | sur mon territoire Messages |                       |
|                       | Mon mandat d'élu           |                             | sociaux               |
|                       | Positionnement MSA         |                             |                       |
|                       | Rapports et chiffres clés  |                             |                       |

**Liens utiles** : liens vers la plate-forme d'e-learning, lien vers le site du bulletin d'information de la MSA, le Bimsa, et lien vers le site Internet de votre caisse

Ressources : accès à l'intégralité des ressources ou par thématique => voir 1.9. Mes ressources p. 11

Mon compte : accès à mon profil, mes notifications et mes messages

Suivez votre caisse ! : liens vers les réseaux sociaux de votre caisse

| I.3 Contacter ma caisse                     |                                                                                                    |  |  |  |
|---------------------------------------------|----------------------------------------------------------------------------------------------------|--|--|--|
| - Accès en haut d'éo                        | cran de chaque page de l'application Contacter ma caisse                                                                                                    |  |  |  |
| - Cliquer sur l'un de<br>Situation adhérent | es trois formulaires de contact disponibles :<br>: signaler la situation d'un adhérent                                                                                                    |  |  |  |
| Compte rendu                                | : faire un compte rendu d'une réunion, d'une visite, d'un entretien                                                                                                    |  |  |  |
| Autre demande                               | : autre demande                                                                                                    |  |  |  |
| - Renseigner les c<br>Situation adhérent    | hamps du formulaire<br>: nom de l'adhérent dont vous faîtes remonter la situation, son prénom, sa date de<br>naissance, son téléphone, son numéro INSEE ou SIRET, sa commune d'habitation,<br>une zone libre de description |  |  |  |
| Compte rendu                                | : date de la réunion, de la visite, de l'entretien, nom de la structure et/ou de la<br>personne, points abordés, suite à donner par la MSA                                                                                  |  |  |  |
| Autre demande                               | : zone libre où inscrire votre message                                                                                                    |  |  |  |
| Les zones avec un a                         | stérisque sont <b>obligatoires</b> .                                                                                                    |  |  |  |

- **Cocher** les cases relatives à **l'autorisation de l'adhérent à transmettre sa situation** (formulaire Situation adhérent) et à la **protection des données personnelles** 

- J'atteste avoir l'accord de l'adhérent pour transmettre à la MSA cette situation.\*
- Je reconnais avoir pris connaissance de la <u>politique de protection des données</u> de Mon appli Elus MSA et je consens au traitement des données saisies dans ce formulaire pour répondre à ma demande.
- Cliquer sur « Envoyer » pour envoyer votre message dans votre caisse

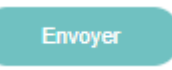

## I.4 Agenda

| Accès aux évènements                                                                                |
|----------------------------------------------------------------------------------------------------|
| • Locaux, de votre caisse uniquement (actions sur les territoires, mais également mes réunions, mes |
| formations) : catégorie « mes évènements » ou catégorie « évènements sur le territoire »            |
| Nationaux, par exemple le Salon de l'agriculture                                                    |

Deux accès possible : page d'accueil et barre de menu en haut d'écran

| <ol> <li>Accès par la page d'accueil de l'application : Les prochaines dates à noter. Ce sont les prochains évènements positionnés dans votre agenda,</li> <li>Cliquer sur « Tous les évènements » pour les voir tous</li> </ol> |            |              |           |             |                   |
|----------------------------------------------------------------------------------------------------|------------|--------------|-----------|-------------|-------------------|
| 2. <b>Accès</b> par la barre de menu en haut d'écran                                                                                                    | Actualités | Ressources 🗸 | Annuaire  | Agenda      | Mon réseau social |
| Rechercher/voir des évènements                                                                                                    |            | Rechercher é | vènements | ٩           |                   |
| Affichage du Jour par défaut.                                                                                                    |            | Ē            | Mois      | 0<br>0<br>0 | Jour              |
|                                                                                                    |            |              |           |             |                   |
| - Cliquer sur <b>Mois</b> pour afficher un calendrier.                                                                                                    |            | f            | ∰ Mois    | 0<br>0      | Jour              |

La cellule de la date du jour est colorée. Evènements positionnés aux cellules dates correspondantes.

Cliquer sur une cellule **affiche le détail de** l'évènement

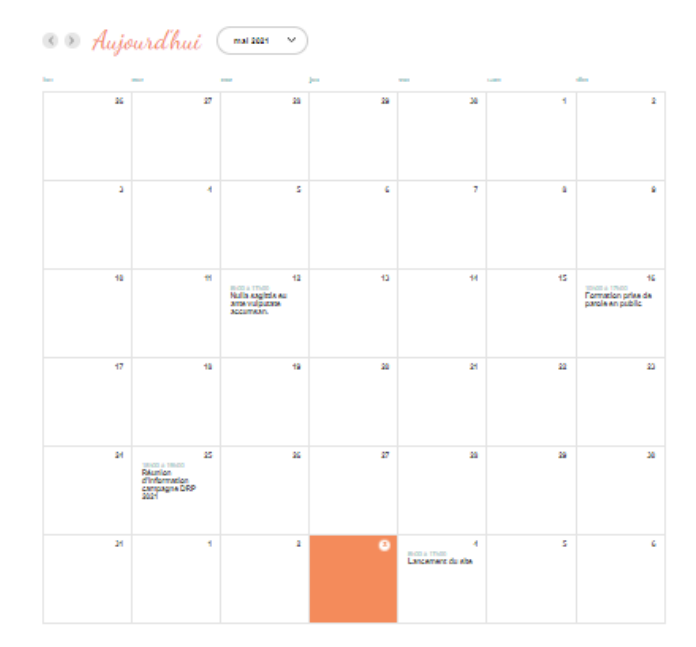

- Cliquer sur le chevron pour **afficher une autre date** ou **un autre mois** en affichage Mois

<>> Aujourd'hui (mardi 6 avril 2021  $\sim$ 

### **I.5 Annuaire**

Votre nom de connexion vous rattache à votre caisse de MSA et à votre échelon local.

Possibilité de :

Rechercher un élu de ma caisse, d'une autre caisse Consulter les fiches d'élus de ma/d'une autre caisse, de mon/d'un autre échelon local Envoyer un message via la messagerie à un élu ou à plusieurs élus de ma caisse

- Accès par la barre de menu en haut d'écran,

Arrivée sur la **liste des élus** de **votre** échelon local, dans votre caisse

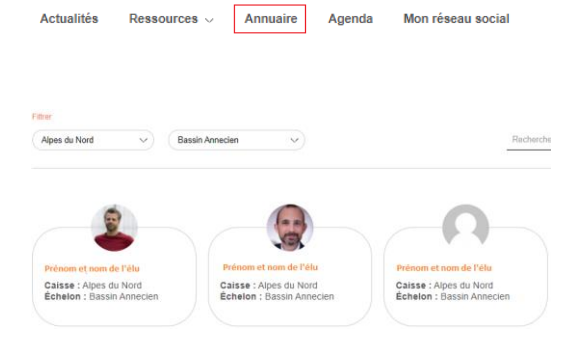

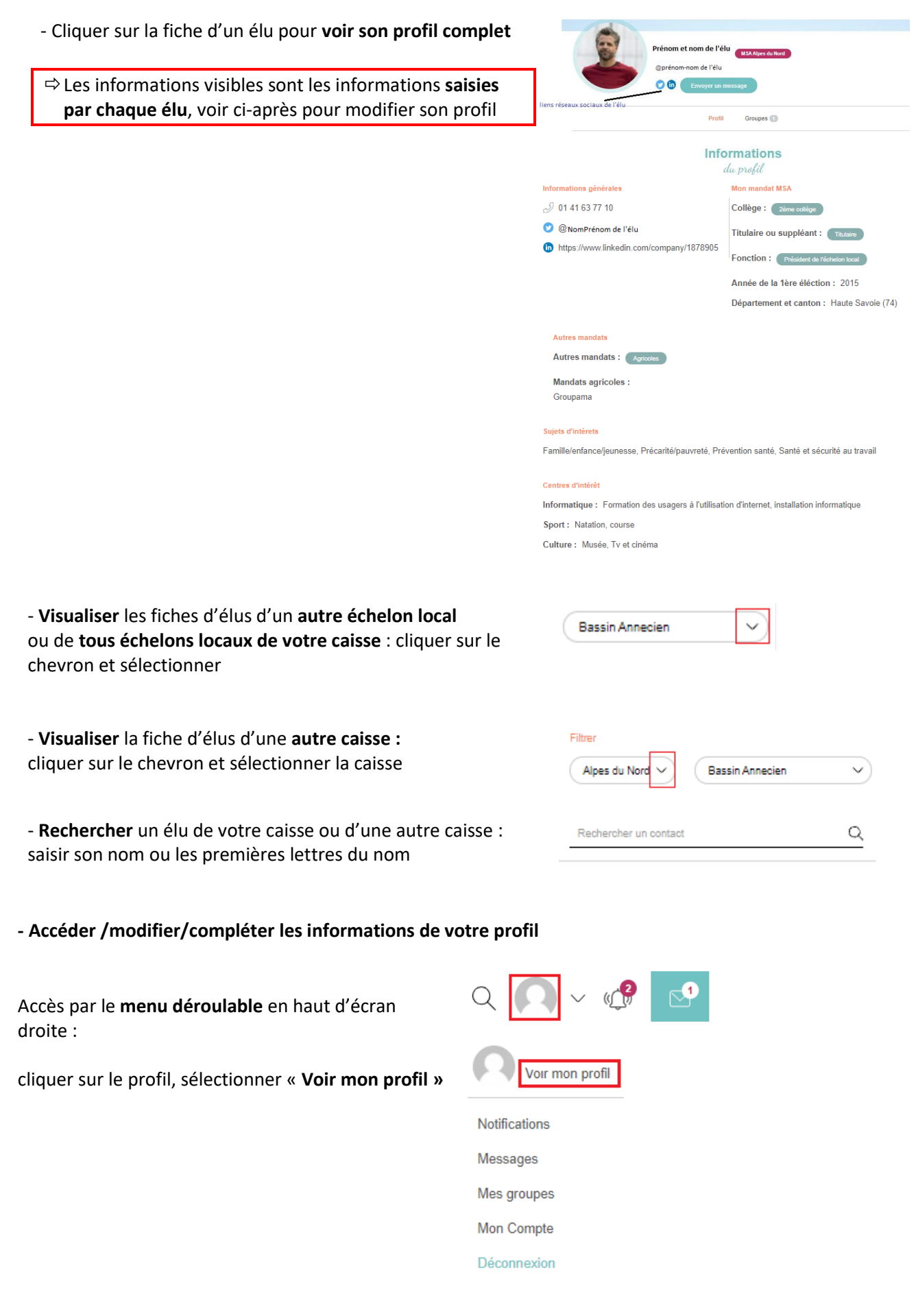

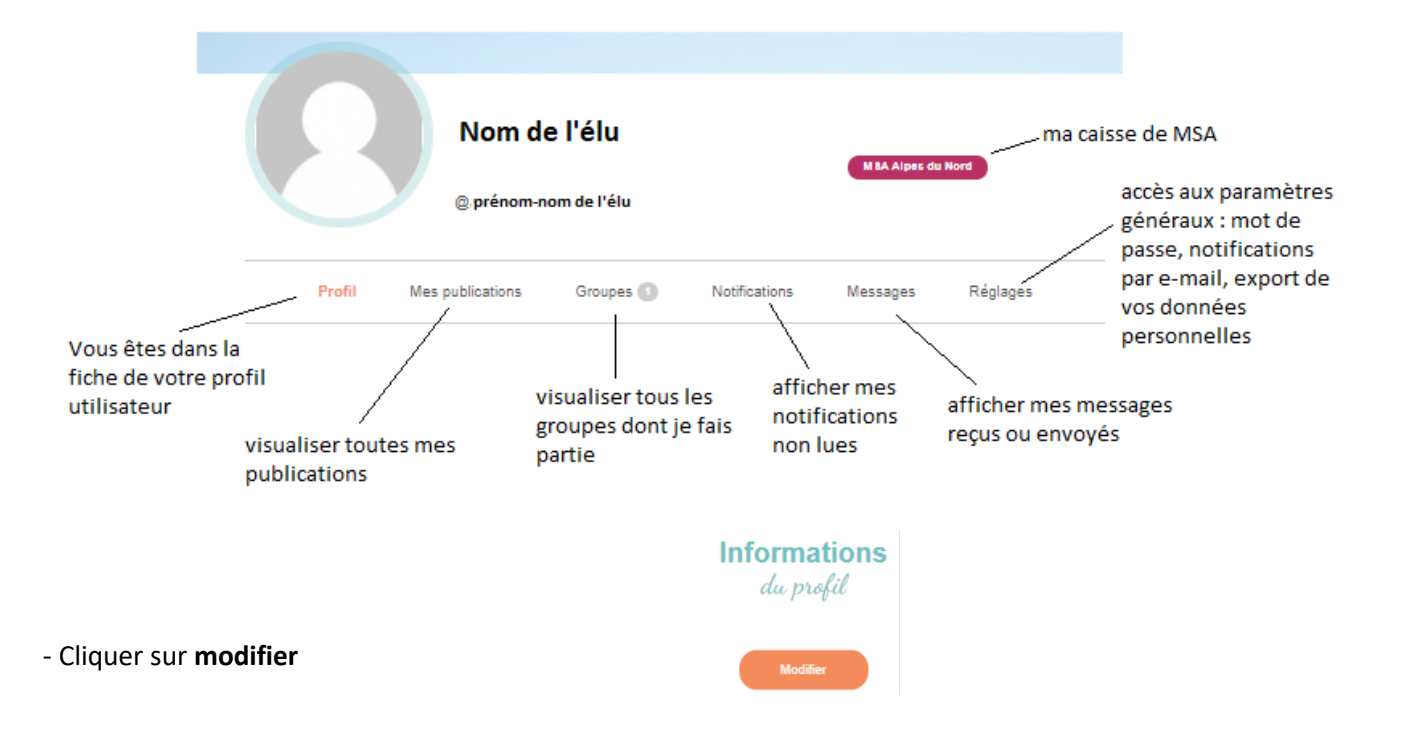

**Modifier le profil** 

Base

Informations générales

Mon activité professionnelle

Mon mandat MSA Autres mandats Sujets d'intérets

Centres d'intérêt

Mes contacts

#### - Cocher l'autorisation de diffusion de mes informations personnelles dans l'annuaire des élus et enregistrer

 Cliquer sur l'une des lignes du menu pour saisir, modifier ou compléter les informations.
 Ne pas oublier d'enregistrer pour chacun des menus

#### Attention

les informations saisies dans **Mes contacts** ne sont accessibles qu'à l'élu concerné et aux personnels administratifs Vie mutualiste / Communication de sa caisse

#### Pour sélectionner plusieurs éléments d'une

**liste**, par exemple dans « Sujets d'intérêts » : cliquer avec la souris sur le 1<sup>er</sup> élément, appuyer sur la **touche Ctrl** de votre clavier, maintenir cette touche Ctrl appuyée et cliquer sur un autre élément.

Maintenir cette touche Ctrl appuyée tant que vous n'avez pas sélectionné tous les éléments voulus.

Puis relâcher la touche Ctrl. Ne pas oublier d'enregistrer

# Prénom Nom (obligatoire) Prénom et Nom de l'élu Consentement (obligatoire) Jautorise la diffusion de mes informations personnelles dans l'annuaire des élus. Enregistrer les modifications

Enregistrer les modifications

#### Envoyer un message par la messagerie

 Rechercher un élu et afficher son profil, en haut de sa fiche cliquer sur « Envoyer un message », écrire le message, cliquer sur « Envoyer le message »

 Pour rajouter un ou plusieurs autre(s) destinataire(s) au destinataire déjà sélectionné : sous le nom qui a été importé, saisir les premières lettres du nom du second destinataire, sélectionner le nom qui s'affiche, il s'ajoutera à côté du premier nom

| Françoise Lafage MAA lis-de-France<br>@francoise-lafage |                        |
|---------------------------------------------------------|------------------------|
| Envoyer un message                                      |                        |
|                                                         |                        |
| saisir les 1ères                                        |                        |
| Envoyer à                                               |                        |
| S Françoise Lafage 🔲 Ilanyte Koskas                     |                        |
| Gilles Boyer                                            | e nom                  |
| qui s'affiche                                           |                        |
| C Ecrire un message                                     |                        |
| Envoyer à                                               |                        |
| 🥱 Françoise Lafage 🛛 Ilanyte Koskas 🕘 Gilles Boyer      |                        |
| Message                                                 |                        |
| Ecrivez votre message                                   | joindre un fichier ——— |
|                                                         | smileys                |
|                                                         | Envoyer le message     |
|                                                         |                        |

## I.6 Mon réseau social

#### Je peux :

#### Visualiser les membres de mon/mes groupe(s), les groupes existants

Visualiser, publier des messages à destination des membres de mon/mes groupe(s) dans le fil d'actualités, Réagir (aimer, commenter) à des informations publiées sur les groupes du réseau social auxquels j'appartiens,

Envoyer un message via la messagerie

| - Accès par la barre de menu en haut d'écran | Actualités | Ressources $\lor$ | Annuaire | Agenda | Mon réseau social |
|----------------------------------------------|------------|-------------------|----------|--------|-------------------|
|                                              |            |                   |          |        |                   |

- Arrivée par défaut sur **mon fil d'actualités** où je vois tout ce que j'ai publié et les dernières publications **des membres du ou des groupe(s) dont je fais partie**.

Les gestionnaires de l'application dans votre caisse ont créé des **groupes d'élus**, et vous avez reçu une ou plusieurs invitations pour participer à un ou plusieurs groupes, **par défaut celui de votre échelon local** 

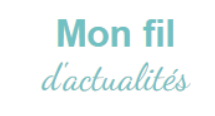

Mon fil d'actualités Tous les groupes

Ces groupes sont privés.

- Pour consulter l'historique des publications d'un groupe, Adrien Contini a adressé une note au groupe 💿 Paris 19 ème cliquer sur le groupe souhaité : Quisque non enim commodo, vulputate urna laoreet, tempor neque. Fusce bibendum mauris libero, non efficitur purus rutrum quis. Orci varius natoque penatibus et magnis dis parturient montes, nascetur ridiculus mus. Quisque fringilla nisi ex, a eleifend purus accumsan eu. Suspendisse antle erat, scelerisque et sapien ac, laoreet vestibulum ligula... <u>En afficher davantage</u> Soit dans le fil d'actualité, cliquer dans l'entête d'un message sur le nom de ce groupe Soit cliquer sur « Tous les groupes », puis sur le groupe Mon fil d'actualités souhaité Tous les groupes - En cliquant sur « Tous les groupes », Mes groupes ( Tous les groupes je vois que je fais partie d'1 groupe et qu'il en existe 3 - Cliquer sur « Mes groupes » pour voir le ou les groupes dont je fais partie, - Cliquer sur « Tous les groupes » pour visualiser tous les groupes existants, y compris ceux dont je ne fais pas partie Exemple de groupe nom du groupe Paris 19 ème Groupe des habitants du . 19 ème descriptif du groupe Groupe Privé Cliquer sur le groupe pour afficher la page du groupe Groupe Paris 19 ème nom du groupe Entête du groupe descriptif du group Sous l'entête, j'accède au fil de discussion de ce groupe du groupe - Cliquer sur « Membres » affiche la liste des membres du du groupe groupe - Pour devenir membre d'un groupe privé, cliquer sur le Accueil Demander à adhérer groupe concerné, puis sur « Demander à adhérer ». L'administrateur du groupe devra valider votre demande pour que l'accès soit effectif Accueil Membres Prénom et nom de l'élu - Pour envoyer un message à partir d'un groupe, dans le fil de discussion du groupe, rédiger le message, joindre Ecrire ici ou utilisez @ pour mentionner quelqu'un éventuellement un fichier, et cliquer sur « Publier » - Vous avez également la possibilité d'écrire un message à Poster dans Choisir un groupe destination d'un des groupes dont vous faîtes partie à partir du fil d'actualités du réseau social, sélectionner le groupe 2 en cliquant sur le chevron.

**Ecrire son texte** dans la fenêtre en haut de page. Possibilité d'interpeller une personne de mon groupe en saisissant **@premières lettres de son nom** (la personne recevra un message dans sa messagerie hors application), sélectionner le nom dans la liste. Ajouter éventuellement un fichier (image, texte).

- Cliquer sur « Publier » pour envoyer le message

| Mon fil d'a     | actualités  | Tous les ç      | proupes |    |
|-----------------|-------------|-----------------|---------|----|
| 0               | Prénom      | et nom          | de l'él | u  |
| texte du        | message jfs | ljfl jfldjfldst | ldsjf   |    |
|                 |             |                 |         |    |
| Poste           | rdans*: Ch  | oisir un grouț  | * ~     |    |
| Comme<br>Poster | enter 🔥     | J'aime          |         |    |
| Comme           | enter 🔥 J   | aime 👔          | Supprim | er |

Pour manifester votre approbation à un message, cliquer sur « J'aime »

Pour répondre ou commenter un message, cliquer sur
 « Commenter », écrire votre texte et cliquer sur « Poster »

- Pour **supprimer** un message dont vous êtes l'auteur, cliquer sur « Supprimer »

 Pour envoyer un message via la messagerie à partir du fil d'actualité : cliquer sur le nom d'un élu ayant déjà publié dans le fil d'actualité, cliquer sur « Envoyer un message », écrire votre texte et cliquer sur « Envoyer le message ».

Possibilité de rajouter des destinataires, => voir I.7 Messagerie p. 10

## **I.7 Messagerie**

Trois accès possible : par les menus Messagerie, Annuaire, Réseau social en haut d'écran

| <ol> <li>Accès par le bandeau en haut d'écran, à<br/>droite</li> </ol>                                                       | Q <u> </u> V 🕸 🖂                                                         |
|----------------------------------------------------------------------------------------------------|--------------------------------------------------------------------------|
| <ul> <li>Cliquer sur « Messagerie » affiche en<br/>menu déroulant la liste des derniers<br/>messages recus</li> </ul>        | Q Q V Q                                                                  |
|                                                                                                    | 27 mai 2021 à 18h48                                                      |
|                                                                                                    | Françoise Lafage<br>Super, des retours positifs !<br>25 mai 2021 à 16h12 |
|                                                                                                    | Ilanyte Koskas<br>je me suis trompée de message<br>20 mai 2021 à 11h49   |
|                                                                                                    | Adrien Contini<br>Bonjour ! 🏟<br>31 mars 2021 à 15h20                    |
| <ul> <li>Cliquer sur « Voir tous les messages »<br/>pour afficher l'intégralité des messages<br/>reçus ou envoyés</li> </ul> | Françoise Lafage<br>test<br>19 mars 2021 à 16h16                         |
|                                                                                                    | For toda toa moadugoa x                                                  |

- Cliquer sur « Ecrire un message » pour rédiger et envoyer un message,

📮 Ecrire un message

saisir les 1ères lettres du nom de l'élu

joindre un fichier -

sélectionner le nom qui s'affiche pour l'importer

 Pour renseigner le nom d'un destinataire, saisir les 1ères lettres du nom d'un élu, sélectionner le nom qui s'affiche pour l'importer dans la zone des destinataires

Pour rajouter un ou plusieurs autre(s)
 destinataire(s) au premier, saisir les
 premières lettres du nom du second
 destinataire sous le nom qui a été importé,
 sélectionner le nom qui s'affiche, il
 s'inscrira à côté du premier nom

- Possibilité de joindre un ou plusieurs fichiers, de rajouter un smiley

- Cliquer sur « Envoyer le message »

 Pour répondre à un message, se positionner sur ce message, s'affiche alors la liste de discussion.
 En bas d'écran, saisir votre texte, cliquer sur « Envoyer »

2. Accès par l'annuaire

=> voir I.5. Annuaire p. 6

Envoyer à

bo

Gilles Boyer

Françoise Lafage

Bamien Poulizac

3. Accès par le réseau social

=> voir I.6. Réseau social p. 8

## I.8 Actualités

Deux accès possible, par la page d'accueil ou par le menu Actualités en haut d'écran

Affichage par défaut **des dernières actualités** de votre caisse et nationales. Je peux accéder aux actualités des autres caisses

<u>1. Accès par la page d'accueil de l'application</u> Cliquer sur « Voir plus » pour **afficher une actualité** 

Cliquer sur les chevrons pour accéder aux 6 dernières actualités

Envoyer le message

smileys

Cliquer sur « Voir toutes les actualités » pour afficher toutes les actualités visuel Une actualité thématique 11 mai 2021 La MSA accompagne les employeurs--titre dans l'embauche de saisonniers A noter que le mot clés #National signifie une Dans le contexte actuel de crise sanitaire, les \_\_\_\_ premières lignes du publication émanant de la CCMSA équipes Santé-sécurité au travail de la MSA vous descriptif accompagnent afin d'éviter toute propagation de... mots clés #embauche #emploi #employeur accès à la fiche complète de l'actualité 2. Accès par la barre de menu en haut d'écran Actualités Ressources ~ Annuaire Agenda Mon réseau social - Possibilité de consulter les actualités d'une autre caisse, d'un Filtre échelon local particulier ou de sélectionner une thématique en Ile-de-France Thématiques V cliquant sur l'un des trois filtres disponibles (caisse/ échelon et thématique) - Cliquer sur « Voir plus » pour afficher l'article - Cliquer sur le thème de l'article pour afficher tous les articles de ce thème pour la caisse sélectionnée

## **I.9 Mes ressources**

Par défaut je vois les ressources de ma caisse et de la Caisse centrale. Je peux accéder aux ressources des autres caisses

Actualités

Ressources 🗸

Annuaire

Agenda

Deux accès possible : par la page d'accueil de l'application ou le menu en haut d'écran

Mon réseau social

Cinq catégories de ressources :

| Agir sur mon territoire :       | Documents aidant à la mise en place d'actions sur les territoires ou<br>servant de cadre à ces actions, programmes d'action (guides/plans ASS,<br>prestations extralégales, santé, santé sécurité au travail et programmes<br>de déclinaison, référentiel d'actions sur les territoires tels que<br>catalogue, book, fiches pratiques comment créer une action, la mettre<br>en œuvre, communiquer, diagnostics territoriaux)    |
|---------------------------------|----------------------------------------------------------------------------------------------------|
| Infos pratiques sur ma<br>MSA : | Documents pratiques sur l'organisation et le fonctionnement de la<br>caisse qui permettront à l'élu d'orienter les adhérents ou de disposer<br>des contacts utiles au sein de la caisse (infos pratiques, caisses,<br>agences, antennes MSA, accueils France Services, offre de services,<br>contacts et coordonnées personnels MSA et autres acteurs de terrain,<br>fonctionnement de la caisse, organigrammes, mutualisations) |
| Mon mandat d'élu :              | Documents de cadrage et d'accompagnement des élus pour l'exercice<br>du mandat (guide de l'élu, de l'administrateur, charte de l'élu, éléments<br>de langage, fiches argumentaires, sigles et acronymes)                                                                                                    |
| Positionnement MSA :            | Document présentant des positionnements officiels de la MSA sur des<br>sujets d'actualité ou de fonds (communiqués de presse CCMSA/caisses,<br>dossiers de presse, interventions président, DG, doctrine, extrait de<br>décision du CA, stratégie MSA, Livre Blanc)                                                                                                    |
| Rapports et chiffres clés :     | Documents relatifs aux données chiffrées, statistiques, aux bilans<br>annuels ou de mandat (statistiques nationales ou locales, rapports<br>d'activité, rapports mutualistes)                                                                                                    |

1. Accès par la page d'accueil

Les ressources à votre disposition

- **Cliquer sur une icône** pour afficher tous les documents de cette catégorie.

Par défaut, j'accède aux ressources publiées par ma caisse et nationales

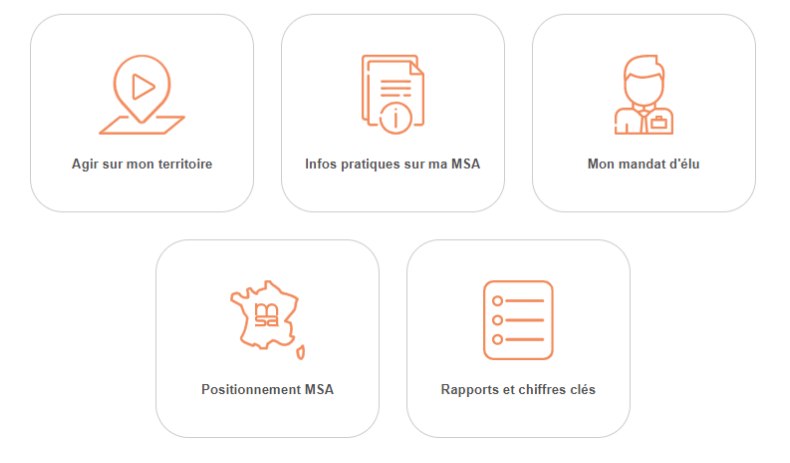

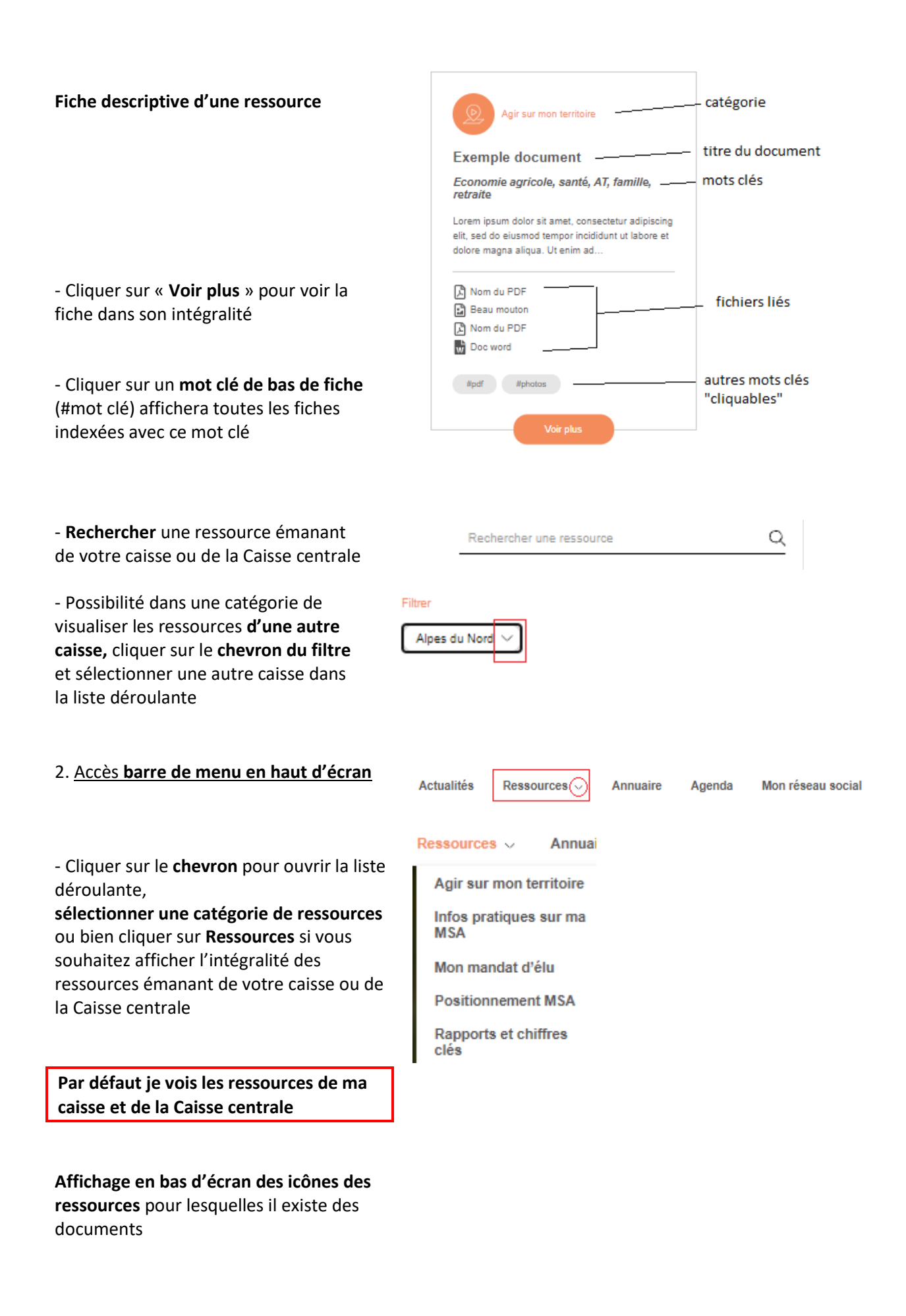

- Pour rechercher dans **une autre caisse**, cliquer sur le chevron du filtre et sélectionner la caisse voulue

- Zone de **recherche** 

| Filtrer       |               |
|---------------|---------------|
| Alpes du Nord | $\overline{}$ |

Rechercher une ressource

Q

| I.10 Quitter l'application                                                  |                 |
|-----------------------------------------------------------------------------|-----------------|
| - Barre de menu en haut à droite, <b>cliquer sur votre</b><br><b>profil</b> |                 |
|                                                                             | Q ( <b>Q</b> ~  |
|                                                                             | Voir mon protil |
|                                                                             | Notifications   |
|                                                                             | Messages        |
|                                                                             | Mes groupes     |
|                                                                             | Mon Compte      |
| - Cliquer sur « <b>Déconnexion</b> »                                        | Déconnexion     |

# II. Version « mobile »

La version « mobile » de l'application diffère peu de la version « ordinateur » dans ses fonctionnalités, c'est pourquoi les explications ci-dessous vous renverront parfois vers les pages explicatives de la version « ordinateur »

## **II.1** Connexion

Application disponible sur smartphone Android et iOS.

Ouvrir le navigateur de votre smartphone, saisir l'adresse : https://monapplielus.msa.fr/

Par le menu de votre navigateur, possibilité de créer un raccourci sur votre écran d'accueil.

## II.2 Page d'accueil de l'application

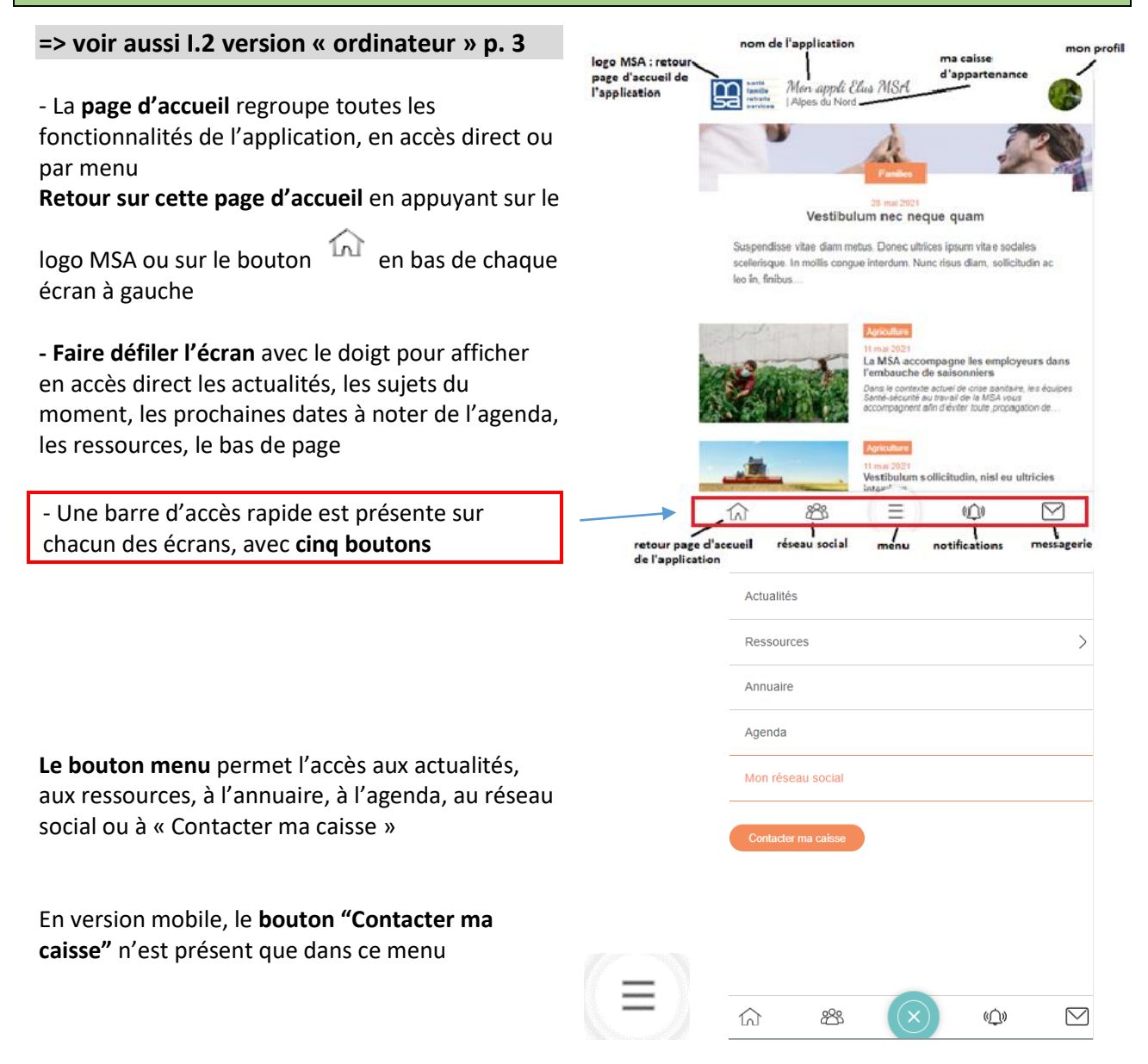

## II.3 Contacter ma caisse

| => voir aussi I.3. version « ordinateur » p. 4                                                                                                    |                                               |
|----------------------------------------------------------------------------------------------------|-----------------------------------------------|
| écran en version mobile                                                                                                    |                                               |
| Le <b>bouton "Contacter ma caisse"</b> est présent<br>uniquement dans ce menu en version mobile.                                                                                                   | Contacter ma caisse                           |
| Il donne accès à trois <b>formulaires de contact</b><br>différents qui sont envoyés à votre caisse, par<br>exemple sur une blf                                                                     | Formulaire<br>de contact                      |
| <b>Ne pas oublier de cocher</b> les cases relatives à<br>l'autorisation de l'adhérent à transmettre sa<br>situation (formulaire Situation adhérent) et à la<br>protection des données personnelles | Situation adhérent Compte rendu Autre demande |

## II.4 Agenda

#### => voir aussi I.4 version « ordinateur » p. 5

Accès uniquement aux évènements

• Locaux de votre caisse : actions sur les territoires (catégorie « évènements sur le territoire »), mais également réunions, formations... (catégorie « mes évènements »)

• Et nationaux, par exemple le Salon de l'agriculture

**Deux accès possible :** par la page d'accueil de l'application ou par le menu accessible en bas de chaque page de la version « mobile »

#### 1. Accès page d'accueil de l'application

**Faire défiler** avec le doigt pour attendre « Les prochaines dates à noter ».

#### 2. Accès par le menu

Cliquer sur bouton menu en bas d'écran, et sélectionner **Agenda** 

| Actualités        |
|-------------------|
| Ressources        |
| Annuaire          |
| Agenda            |
| Mon réseau social |

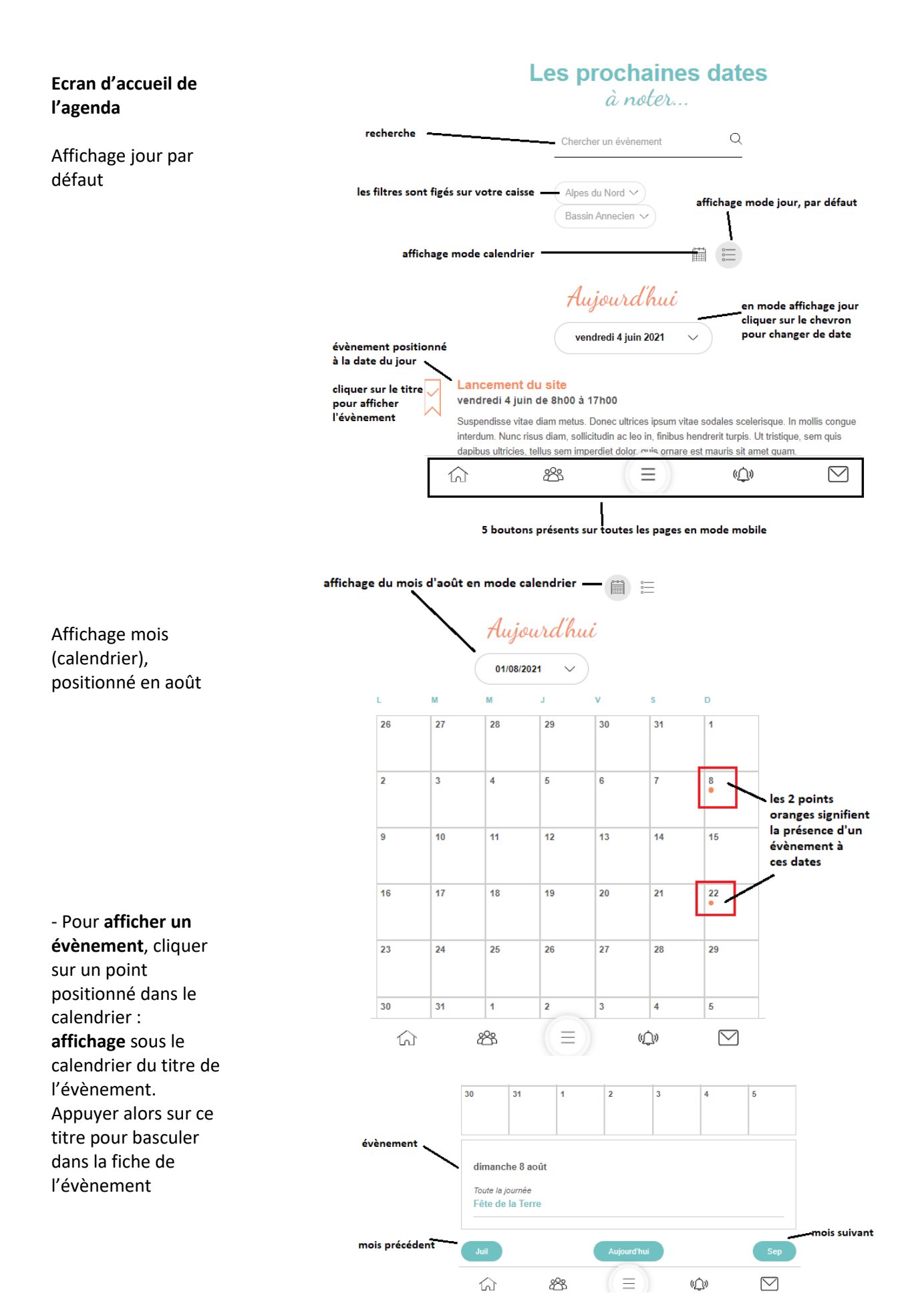

## **II.5** Annuaire

#### Voir aussi I.5 version « ordinateur » p. 6

#### Votre nom de connexion vous rattache à votre caisse de MSA et à votre échelon local

Possibilité de :

Rechercher un élu de ma caisse, d'une autre caisse Consulter les fiches d'élus de ma/d'une autre caisse, de mon/d'un autre échelon local Envoyer un message via la messagerie à un élu ou à plusieurs élus de ma caisse

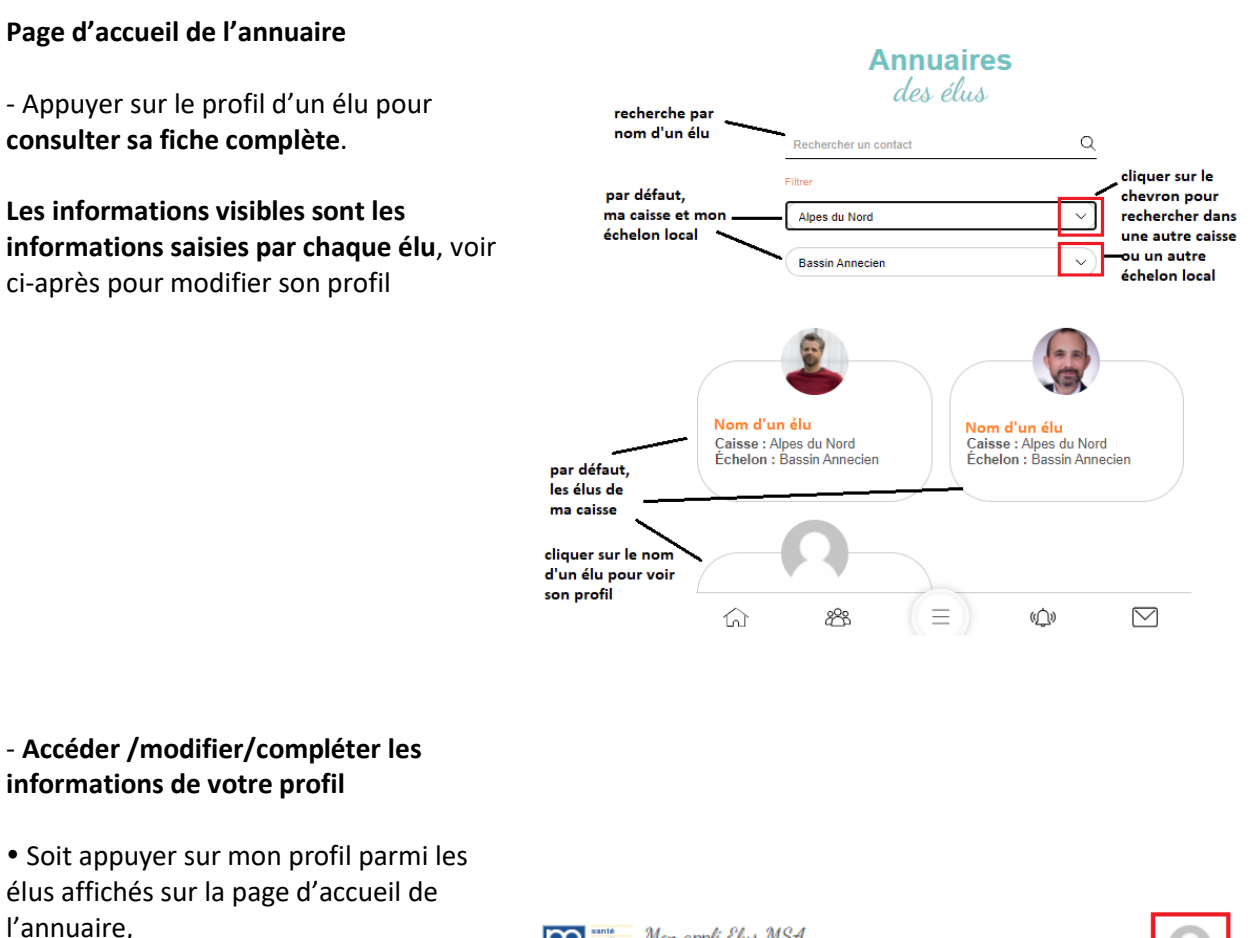

• Soit en haut d'écran appuyer sur le bouton mon profil, puis

sur Voir mon profil

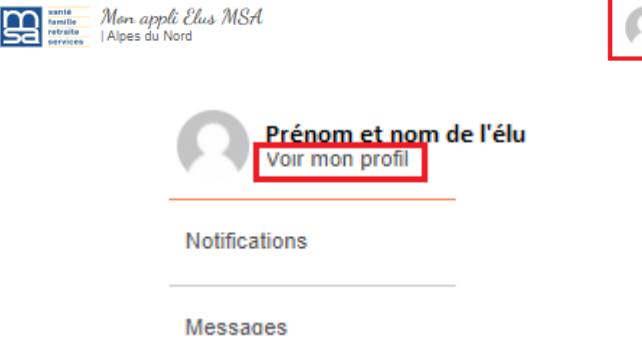

|                                                                                             |                         | Prénom et Nom de l'élu<br>MSA Alpes du Nord                             |
|---------------------------------------------------------------------------------------------|-------------------------|-------------------------------------------------------------------------|
|                                                                                             |                         | @ prénom-nom de l'élu                                                   |
|                                                                                             |                         | Profil Activités Groupes 🕜 Messages Réglages                            |
|                                                                                             |                         | Informations<br>du profil                                               |
| - Cliquer sur « <b>modifier</b> »                                                           |                         | Modifier                                                                |
|                                                                                             |                         | Profil Activités Groupes 🕕 Messages Réglages                            |
|                                                                                             |                         | Modifier le profil                                                      |
| - Cocher l'autorisation de diffusion de                                                     | les différents éléments | Base Informations générales Mon activité professionnelle Mon mandat MSA |
| mes informations personnelles dans                                                          | de mon profil           | Autres mandats Sujets d'intérets Centres d'intérêt Mes contacts         |
| l'annuaire des eius et <b>enregistrer</b>                                                   |                         | Prénom Nom (obligatoire)                                                |
|                                                                                             |                         | Mon prénom et Mon nom                                                   |
| <ul> <li>Appuyer sur l'un des éléments de mon<br/>profil pour compléter/modifier</li> </ul> |                         | Consentement (obligatoire)                                              |
| Ne pas oublier <b>d'enregistrer</b> pour chacun<br>des éléments                             |                         | Enregistrer les modifications                                           |

## II.6 Mon réseau social

=> voir aussi 1.6 version « ordinateur » p. 9

- Accès par le bouton menu en bas d'écran, appuyer sur Mon réseau social

|   | Actualités          |
|---|---------------------|
|   | Ressources          |
|   | Annuaire            |
|   | Agenda              |
| _ | Mon réseau social   |
|   | Contacter ma caisse |

(≡)

- Arrivée dans mon fil d'actualité où je vois tout ce que j'ai publié et les dernières publications des membres des groupes auxquels j'appartiens

Les gestionnaires de l'application dans votre caisse ont créé des groupes d'élus, et vous avez reçu une ou plusieurs invitations pour participer à un ou plusieurs groupes, a minima celui de votre échelon local

| Mon fil<br>d'actualités |                               |                        |                            |   |
|-------------------------|-------------------------------|------------------------|----------------------------|---|
| Mon fil d'actual        | <mark>ités</mark> Tous les gr | oupes                  |                            |   |
| Prér                    | nom et nom e                  | de l'élu               |                            |   |
| Ecrire ici ou           | utilisez @ pour me            | entionner quelqu'un    |                            |   |
|                         |                               |                        |                            |   |
|                         |                               |                        |                            |   |
| Adrien                  | Contini a adressé un          | ie note au groupe 🕐 Pa | aris 19 ème il y a 25 jour | 5 |

Mon fil d'actualités

Tous les groupes

Membres @

membres du group

Mon fil d'actualités - Accès aux groupes en appuyant sur « Tous les groupes » tous les groupes Tous les les groupes existants, y compris dont je fais ceux dont je ne fais<sup>groupes</sup> partie pas partie Je vois que j'appartiens à 1 Mes groupes

Tous les groupe groupe, il en existe 14 santé famille retraite services nom du groupe Paris 19 ème Groupe des habitants du 19 ème Groupe Privé descriptif du groupe santé famille - En appuyant sur le groupe, retraite j'accède au fil de discussion du services groupe Groupe Paris 19 ème nom du groupe Groupe Privé Entête de la page du groupe descriptif du groupe Groupe des habitants du 19 è Modérateurs accès à la liste des

# Dessous s'affiche le fil de discussion de ce groupe

- Je peux **publier un message au groupe** : rédiger le texte (possibilité d'interpeller quelqu'un en saisissant @les premières lettres de son nom), joindre éventuellement un fichier, appuyer sur « Publier »

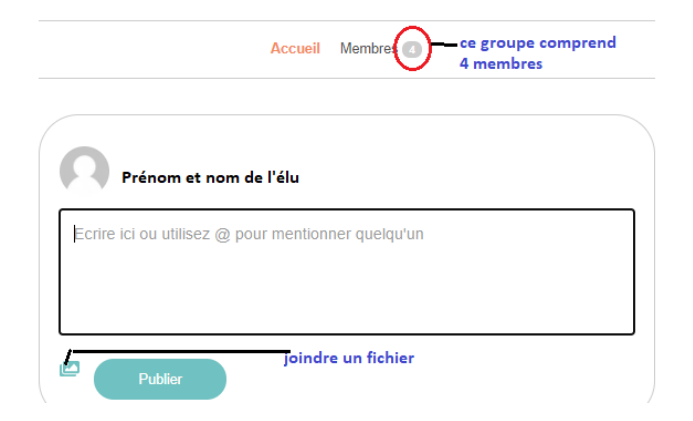

- Je peux également n'envoyer un message qu'à 1 ou quelques membres de ce groupe

Appuyer sur le **nom d'un élu dans** le fil de discussion

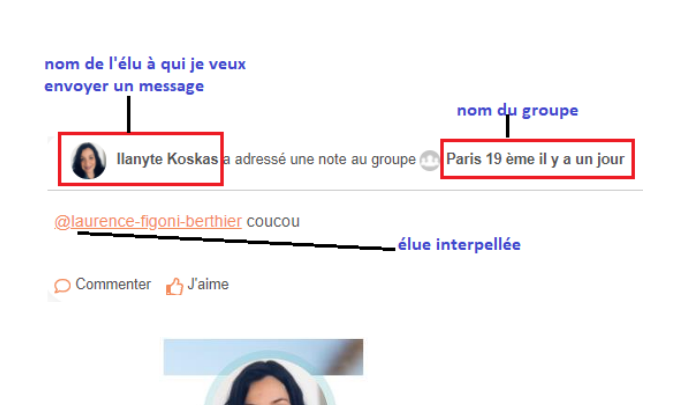

caisse d'appartenance

de l'élus

Appuyer sur « Envoyer un message »

et rédiger son message. Possibilité de rajouter 1 ou plusieurs autres destinataires Saisir les premières lettres du nom du second destinataire et le sectionner dans la liste. Recommencer autant de fois que de destinataires

Appuyer ensuite sur « Envoyer le message »

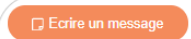

Envoyer à (identifiant ou nom d'un ami)

**Ilanyte Koskas** 

MSA lle-de-France

@ilanyte-koskas

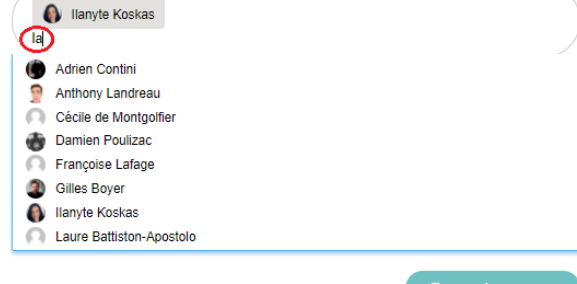

Envoyer le message

d'actualités - Possibilité également de rédiger et d'envoyer un message à un Mon fil d'actualités Tous les groupes groupe directement à partir du fil d'actualité du réseau social. Pour envoyer un message, le Prénom et nom de l'élu rédiger, zone d'écriture sélectionner son groupe joindre - 22 destinataire en appuyant sur le Poster dans\* : Choisir un groupe 🗸 un fichier chevron, et appuyer sur « Publier » ଲି සී =)) ŝ  $\sim$ Publier

仚

සී

## **II.7** Messagerie

#### => Voir aussi I.7 version « ordinateur » p. 11

- Accès par le bouton Messagerie en bas d'écran
- Pour envoyer un message, appuyer sur
- « Démarrer une nouvelle conversation »

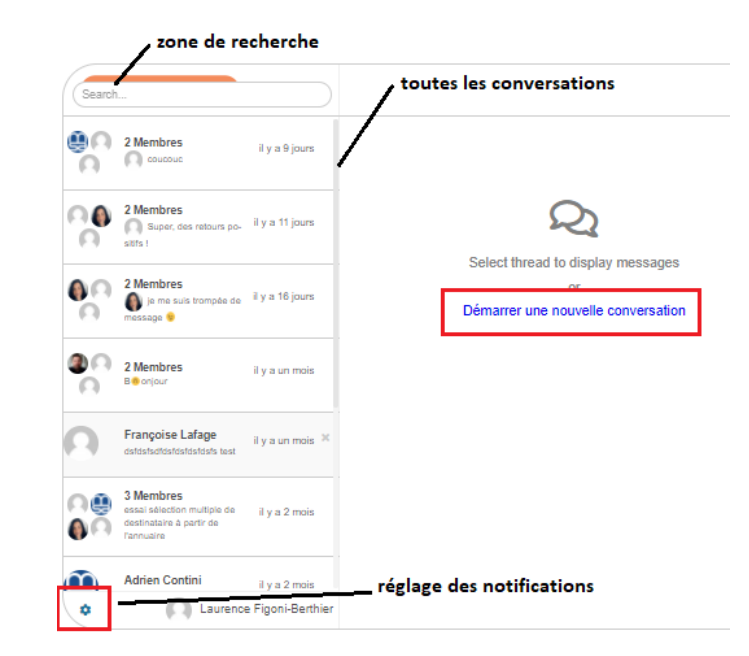

=))

«Д»

Mon fil

- Saisir le message. Saisir les premières lettres du nom du **destinataire** et le sélectionner dans la liste. Recommencer autant de fois que de destinataires  $\boxtimes$ 

#### - Appuyer sur « Envoyer le message »

| Search          |                                                                                   |                   | C Ecrire un message destinataire(s)     |
|-----------------|-----------------------------------------------------------------------------------|-------------------|-----------------------------------------|
| 0<br>0          | 2 Membres                                                                         | il y a 9 jours    | Envoyer à (identifiant ou nom d'un ami) |
| 00              | 2 Membres<br>Super, des retours po-<br>siets !                                    | il y a 11 jours   | Message                                 |
| 00              | 2 Membres<br>ie me suis trompée de<br>message                                     | il y a 16 jours   |                                         |
| <b>8</b> 0<br>0 | 2 Membres<br>B 6 onjour                                                           | il y a un mois    | Envoyer le message                      |
| 0               | Françoise Lafage<br>dstdstsdtdstdstdstdsts test                                   | il y a un mois    |                                         |
|                 | 3 Membres<br>essai sélection multiple de<br>destinataire à partir de<br>Fannuaire | il y a 2 mois     |                                         |
| n               | Adrien Contini                                                                    | il y a 2 mois     |                                         |
| ٠               | C Laurence                                                                        | e Figoni-Berthier |                                         |

- Pour **afficher une conversation**, appuyer sur l'une des lignes dans la colonne de gauche.

 Pour y répondre, écrire dans la zone prévue en bas d'écran. Possibilité de joindre un fichier, d'ajouter un smiley, puis appuyer sur « Envoyer »

| Search          |                                                                                    |                 | < 🚇 A             | drien Contini                                    |        |               |        |
|-----------------|------------------------------------------------------------------------------------|-----------------|-------------------|--------------------------------------------------|--------|---------------|--------|
| 0<br>0          | 2 Membres                                                                          | il y a 9 jours  | 0                 | aurence Figoni-Berthier II y a 3 mols<br>3onjour |        |               |        |
| 0               | 2 Membres                                                                          | il y a 11 jours |                   |                                                  |        |               |        |
| <b>0</b> 0<br>0 | 2 Membres<br>ie me suis trompée de<br>message 9                                    | il y a 16 jours | )<br>۹            | udrien Contini ≋ y a 2 mois<br>Ionjour ! 🁏       |        |               |        |
| <b>8</b> 0<br>0 | 2 Membres<br>Beorjour                                                              | il y a un mois  |                   |                                                  |        | joindre un fi | ichier |
| 0               | Françoise Lafage<br>dstdstsdtdstdstdstdsts test                                    | il y a un mois  | /                 | zone d'écriture de la r                          | éponse |               | Ŷ      |
|                 | 3 Membres<br>essal sélection multiple de<br>destinataire à partir de<br>l'annuaire | il y a 2 mois   | -<br>Ecrivez votr | e message                                        |        | <i>©</i> 0    |        |
|                 | Adrien Contini                                                                     | il y a 2 mois   |                   |                                                  |        | Envoyer       |        |
| 0               | Laurence                                                                           | Figoni-Berthier |                   |                                                  |        | Linvoyer      |        |

## **II.8 Actualités**

=> voir aussi I.8 version « ordinateur » p. 12

- Accès par la page d'accueil de l'application
ou par le bouton Menu, puis Actualités

Ressources

Annuaire

Agenda

Mon réseau social

Contecter na caise

J'accède par défaut aux dernières actualités de ma caisse ou nationales

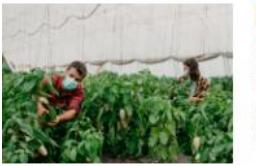

La MSA accompagne les employeurs dans l'embauche de saisonniers

Dans le contexte actuel de crise sanitaire, les équipes Santé-sécurité au travail de la MSA vous accompagnent afin d'éviter toute propagation de...

mots clés

#### Appuyer sur une actualité pour consulter sa fiche complète

La MSA accompagne les employeurs dans l'embauche de saisonniers

thématique

Dans le contexte actuel de crise sanitaire, les équipes Santé-sécurité au travail de la MSA vous accompagnent afin d'éviter toute propagation de la Covid-19 lors de l'accueil de travailleurs saisonniers :

- diagnostic de prévention par votre MSA
- démarches pour embaucher des saisonniers étrangers

En savoir plus

- Consulter toutes les actualités de ma caisse ou nationales

- Rechercher toutes les actualités sur un thème publiées par ma caisse ou la Caisse centrale : appuyer sur l'étiquette orange

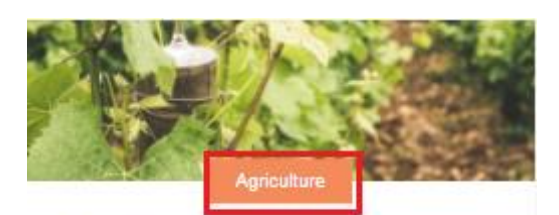

20 mai 2021 La campagne vendanges, ça se prépare

- Rechercher les actualités d'une autre caisse, d'un échelon local particulier ou de sélectionner une thématique :

• à partir de la page d'accueil, appuyer sur « Voir toutes les actualités » pour accéder aux filtres

- à partir du menu, accès direct aux filtres
- ⇒ appuyer sur l'un des trois filtres disponibles (caisse/ échelon et thématique)

# **Toutes les** actus

Rechercher une actualité Alpes du Nord

| Alpes du Nold     | `                     |
|-------------------|-----------------------|
| Tous les échelons | <ul> <li>✓</li> </ul> |
| Thématiques       | $\checkmark$          |

préconisations d'organisation

embauche emploi employeur

11 mai 2021

• aides pour l'acquisition d'équipements collectifs

lien vers un site Internet

Q

titre de l'actualité

## **II.9 Mes ressources**

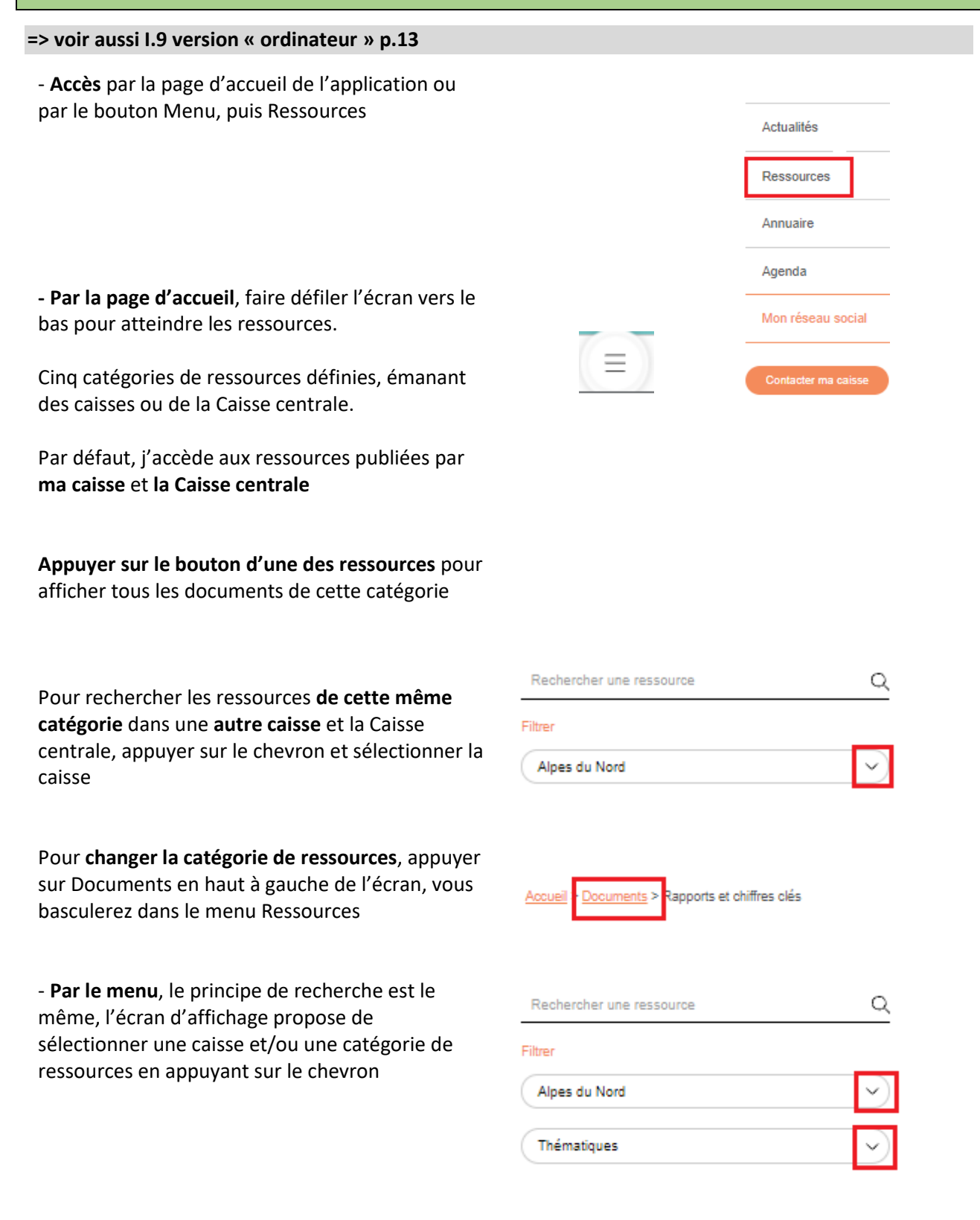

| II.10 Quitter l'application                                                                                              |   |                                           |
|----------------------------------------------------------------------------------------------------|---|-------------------------------------------|
| <ul> <li>Pour quitter l'application, appuyer sur le profil<br/>en haut d'écran à droite, puis sur déconnexion</li> </ul> |   | Prénom et nom de l'élu<br>Voir mon profil |
|                                                                                                    |   | Notifications                             |
|                                                                                                    |   | Messages                                  |
|                                                                                                    |   | Mes groupes                               |
|                                                                                                    |   | Mon Compte                                |
|                                                                                                    | Ω | Déconnexion                               |
|                                                                                                    |   |                                           |
|                                                                                                    |   |                                           |

⇒ En cas de problème technique, contacter :